## Penalty for the Treasurer

Treasurer's Office users can override the penalty using the following steps.

## 1. Select the Penalty Override option from the Treasurer's Office menu.

- 1. Sign in to **Treasurer**.
- 2. Select Penalty Override.

| Q Tax Accounting System - Treasurer |                    |           |                         |                                           |                    |                  | 13 <u></u> 1 |              | × |
|-------------------------------------|--------------------|-----------|-------------------------|-------------------------------------------|--------------------|------------------|--------------|--------------|---|
| F <u>i</u> le <u>C</u>              | ontrol Information | Posting   | Apportioning Adjustment | Penalty Override                          | Special Processing | R <u>e</u> ports | Window       | <u>H</u> elp |   |
| Log Out                             | Definquent         | Tax Searc | hes 🔽                   | Post <u>W</u> alkins<br>Post <u>M</u> ail |                    |                  |              |              |   |

- Select Post Walkins or Post Mail. The Penalty Override Processing screen displays.
- 4. For Percent, enter 0 (zero for 0%) or 3 (for 3%).
- 5. Select OK.

## 2. Mark notices paid.

Follow the usual procedure to mark notices paid. The penalty amount for the notice is the same number you entered earlier (0 or 3).

## 3. Notify the Auditor's Office when finished.

Notify the Auditor's Office that you are finished overriding the penalty and marking notices paid.